2022-11-09 RGS IT VIS Utveckling och förvaltning

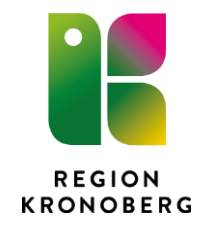

# Instruktion för namn- och adressändring på patienter med reservnummer

Reservnummer skapas vid behov i Cosmic. Dessa genereras från Master Befolkningsregister och namn- och adressuppgifter registreras manuellt. Uppgifterna kan behöva ändras vid t.ex. namnbyte, flytt och felregistrering.

#### Bild 1

- Välj Meny, Patient, Reservnummer Master. En dialogruta för att uppdatera reservnummer öppnas.
- Gör ändringarna och klicka på Uppdatera reservnummer.

| Uppdatera reserv | nummer                          | ×                                                                            |  |  |
|------------------|---------------------------------|------------------------------------------------------------------------------|--|--|
| Efternamn *      | TESTPATIENT: Skriv efternamn    | Kontrollera att patientens<br>faktiska uppgifter är                          |  |  |
| Förnamn *        | Skriv förnamn                   |                                                                              |  |  |
| C/O Adress       |                                 | registrerade.                                                                |  |  |
| Adress           | Skriv korrekt adress            |                                                                              |  |  |
| Postnummer       | Skriv in korrekt postnummer     | Kontrollera att patientens                                                   |  |  |
| Ort              | Skriv korrekt ort               | postnummer, ort och lan                                                      |  |  |
| Land             | Välj rätt land i listen 🔹       | är korrekta.                                                                 |  |  |
| Län              | 01-28 eller 33                  |                                                                              |  |  |
| Kommun           | 01-99                           |                                                                              |  |  |
| Födelsedatum     | 2008-10-09 💠 🔛                  |                                                                              |  |  |
| Kön              | М К, М                          | Valj ratt legitimation och<br>skriv in korrekt<br>legitimations beskrivning. |  |  |
| Legitimation *   | Välj rätt legitimation          |                                                                              |  |  |
| Leg. beskr. *    | Skriv korrekt ID-nummer         |                                                                              |  |  |
| ReservNr         | 20081009A210 Uppdatera reservnu | immer Stän <u>o</u>                                                          |  |  |

Bild 1, Uppdatera uppgifter.

## Bild 2

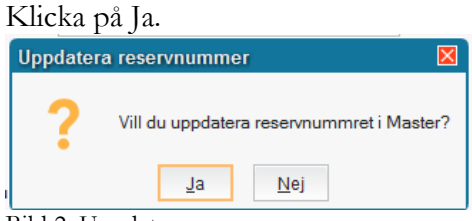

Bild 2, Uppdatera reservnummer.

### **Bild 3** Godkänn ändringar genom att klicka på OK

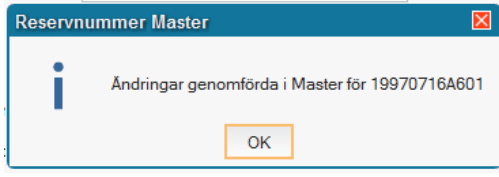

Bild 3, Godkänn ändringar

## Bild 4, 5 och 6

Slutför uppdateringen genom att klicka på "Stäng" (bild 4) och därefter på "OK" (bild 5). Efter att ha klickat på OK öppnas patientkortet. Klicka på "Spara" (bild 6).

| Uppdatera reservnummer X |                                     |  |  |  |  |  |  |
|--------------------------|-------------------------------------|--|--|--|--|--|--|
| Efternamn *              | TESTPATIENT: Skriv efternamn        |  |  |  |  |  |  |
| Förnamn *                | Skriv förnamn                       |  |  |  |  |  |  |
| C/O Adress               |                                     |  |  |  |  |  |  |
| Adress                   | Skriv korrekt adress                |  |  |  |  |  |  |
| Postnummer               |                                     |  |  |  |  |  |  |
| Ort                      | Skriv korrekt ort                   |  |  |  |  |  |  |
| Land                     | Välj rätt land i listen v           |  |  |  |  |  |  |
| Län                      | 01-28 eller 33                      |  |  |  |  |  |  |
| Kommun                   | 01-99                               |  |  |  |  |  |  |
| Födelsedatum             | 2008-10-09 💠 🔛                      |  |  |  |  |  |  |
| Kön                      | М К, М                              |  |  |  |  |  |  |
| Legitimation *           | Välj rätt legitimation              |  |  |  |  |  |  |
| Leg. beskr. *            | Skriv korrekt ID-nummer             |  |  |  |  |  |  |
|                          |                                     |  |  |  |  |  |  |
|                          |                                     |  |  |  |  |  |  |
| ReservNr                 | 20081009A210 Uppdatera reservnummer |  |  |  |  |  |  |
|                          | Stän <u>g</u>                       |  |  |  |  |  |  |

Bild 4, Klicka på Stäng.

| Lyckad | sökning 🛛 🛛                                                |
|--------|------------------------------------------------------------|
| i      | Patientkortet har uppdaterats från registret MASTERReserv. |
|        | ОК                                                         |

Bild 5, Klicka på OK.

| Frikort                                        | Reminders                        | Familjesituation barn                                             | Tolkbehov  | Fast vårdkontakt       | Enhetskopplingar     | Närstående        | Vårdval |  |
|------------------------------------------------|----------------------------------|-------------------------------------------------------------------|------------|------------------------|----------------------|-------------------|---------|--|
| Allm                                           | änt                              | Kopplade inaktiva nu                                              | mmer       | Őv                     | rig information      | Medlems           | kap     |  |
| ersonuppgift                                   | ter                              |                                                                   |            |                        |                      | м                 |         |  |
| Identifierare (                                | (1 st)                           |                                                                   |            |                        |                      |                   |         |  |
| Reservnummer Mast v 20081009-A210 Reservnummer |                                  | Sök mot register Uppdaterad: 221111 09:21 mot källa: MASTERReserv |            |                        |                      |                   |         |  |
|                                                |                                  |                                                                   |            | -                      | Man.                 | Kāngidas          | titat   |  |
| örnamn:                                        | SKRIV FÖRNAMN                    |                                                                   |            | Fodd: 2008-10          | -09 ¢ 🖬 00:00 ¢ Kon. | O Kvinna Konsider | Inter   |  |
| lellannamn:                                    |                                  |                                                                   |            | Avliden:               |                      | Man               |         |  |
| Efternamn:                                     | TESTPATIENT: SKRIV               | EFTERNAMN                                                         |            |                        |                      | O Okänd           |         |  |
|                                                |                                  |                                                                   |            |                        |                      |                   |         |  |
| dresser (1 st                                  | 0                                |                                                                   |            | Telefon (1 st)         |                      |                   |         |  |
| Folkbokföring                                  | <b>,</b>                         | Coom                                                              | in Eu      | Mobil                  | 🗌 Föredraget nummer  |                   |         |  |
| C/O:                                           |                                  |                                                                   | сги        | Nummer. 070-121212     | 212                  |                   |         |  |
| Cata:                                          | SKRIV KORREKT ADE                | RESS                                                              |            | Kommentar              |                      |                   |         |  |
| 3 dia.                                         | POSTNUMMER Oft SKRIV KORREKT ORT |                                                                   |            |                        |                      |                   |         |  |
| ostnummer:                                     |                                  |                                                                   |            | E-post (0 st)          |                      |                   |         |  |
| .ăn:                                           | LÂN La                           | and: LAND                                                         | Υ.         | Epost                  | •                    |                   |         |  |
| Kommentar:                                     |                                  |                                                                   |            | Adress:                |                      |                   |         |  |
|                                                |                                  |                                                                   |            | Kommentar              |                      |                   |         |  |
|                                                |                                  |                                                                   |            |                        |                      |                   |         |  |
| olkbokförings                                  | suppgifter                       |                                                                   |            |                        |                      |                   |         |  |
| and                                            |                                  |                                                                   |            | Län                    |                      |                   |         |  |
| Välj rätt land                                 |                                  |                                                                   | . y        | (Länsnummer som valts) |                      |                   |         |  |
| Kommun                                         |                                  |                                                                   | Församling |                        |                      |                   |         |  |
| (Ingen)                                        |                                  |                                                                   | Y.         | (Ingen)                |                      |                   |         |  |
|                                                |                                  |                                                                   |            |                        |                      |                   |         |  |
|                                                |                                  |                                                                   |            |                        |                      |                   |         |  |

Bild 6, Klicka på Spara.